# **Configure Cisco ISE 3.1 Posture with Linux**

## Contents

Introduction Prerequisites Requirements Components Used Configure Configurations on ISE Configurations on the switch Verify Troubleshoot

## Introduction

This document describes the procedure to configure and implement a file posture policy for Linux and the Identity Services Engine (ISE).

## Prerequisites

### Requirements

Cisco recommends that you have knowledge of these topics:

- Anyconnect
- Identity Services Engine (ISE)
- Linux

### **Components Used**

The information in this document is based on these software and hardware versions:

- Anyconnect 4.10.05085
- ISE version 3.1 P1
- Linux Ubuntu 20.04
- Cisco Switch Catalyst 3650. Version 03.07.05.E (15.12(3)E5)

The information in this document was created from the devices in a specific lab environment. All of the devices used in this document started with a cleared (default) configuration. If your network is live, ensure that you understand the potential impact of any command.

# Configure

**Configurations on ISE** 

Step 1. Update posture service:

Navigate to Work Centers > Posture > Settings > Software Updates > Posture Updates. Select Update now and wait for the process to finish:

| Cisco ISE                                          | Work                                                                                                    | Centers - Post                                                       | ure             |                     |             |    |
|----------------------------------------------------|----------------------------------------------------------------------------------------------------|----------------------------------------------------------------------|-----------------|---------------------|-------------|----|
| Overview Network Devices                           | Client Provisioning Policy Elements Po                                                                                                    | sture Policy                                                         | Policy Sets     | Troubleshoot        | Reports     | Se |
| Posture General Settings                           | Posture Updates                                                                                                    |                                                                      |                 |                     |             |    |
| Endpoint Scripts                                   | * Update Feed URL https://www.cisco.com/web/secure                                                                                                    | spa/posture-                                                         | Set to Default  |                     |             |    |
| Resessment configurations<br>Acceptable Use Policy | Proxy Address                                                                                                    |                                                                      |                 |                     |             |    |
| Software Updates 🗸 🗸                               |                                                                                                    | HH MM                                                                | SS              |                     |             |    |
| Client Provisioning                                | Automatically check for updates starting from initial dela                                                                                                    | y 11 ∨ 32 ∨                                                          | 21 v every      | 2 hours ()          |             |    |
| Posture Updates                                    |                                                                                                    |                                                                      |                 |                     |             |    |
|                                                    | Save Update Now Rese                                                                                                    |                                                                      |                 |                     |             |    |
|                                                    | <ul> <li>Update Information</li> </ul>                                                                                                    |                                                                      |                 |                     |             |    |
|                                                    | Last successful update on                                                                                                    | 2022/03/24 11                                                        | 1:40:59         |                     |             |    |
|                                                    |                                                                                                    |                                                                      |                 | 2/24 11:40-50       | increased.d |    |
|                                                    | Last update status since ISE was started                                                                                                    | Last update at                                                       | tempt at 2022/0 | 3/24 11:40:59 Was I | succession  |    |
|                                                    | Last update status since ISE was started<br>Cisco conditions version                                                                                                    | Last update at 277896.0.0.0                                          | tempt at 2022/0 | 3/24 11340:59 Was 1 | ouccession  |    |
|                                                    | Last update status since ISE was started<br>Cisco conditions version<br>Cisco AV/AS support chart version for windows                                                                                                 | Last update at 277896.0.0.0 261.0.0.0                                | tempt at 2022/0 | 0/24 11:40:09 Wash  | accession . |    |
|                                                    | Last update status since ISE was started<br>Cisco conditions version<br>Cisco AV/AS support chart version for windows<br>Cisco AV/AS support chart version for Mac OSX                                                | Last update at<br>277896.0.0.0<br>261.0.0.0<br>179.0.0.0             | tempt at 2022/0 | 3/24 11:40:59 Wash  | accession   |    |
|                                                    | Last update status since ISE was started<br>Cisco conditions version<br>Cisco AV/AS support chart version for windows<br>Cisco AV/AS support chart version for Mac OSX<br>Cisco AV/AS support chart version for Linux | Last update at<br>277896.0.0.0<br>261.0.0.0<br>179.0.0.0<br>15.0.0.0 | tempt at 2022/0 | 3/24 11:40:59 Wash  | uccession . |    |

A **Cisco-provided package** is a software package that you download from the Cisco.com site, such as the AnyConnect software packages. A **customer-created package** is a profile or a configuration that you created outside the ISE user interface and want to upload to ISE for use with posture assessment. For this exercise, you can download the AnyConnect webdeploy package "anyconnect-linux64-4.10.05085-webdeploy-k9.pkg".

**Note**: Due to updates and patches, the recommended version can change. Use the latest recommended version from the cisco.com site.

**Step 2.**Upload AnyConnect package:

From within the Posture Work center, navigate to Client Provisioning > Resources

| E Cisco ISE                |                     | Wo                    | irk Centers - Posture     |                        |                         |
|----------------------------|---------------------|-----------------------|---------------------------|------------------------|-------------------------|
| Overview Network Devices   | Client Provisioning | Policy Elements       | Posture Policy Policy     | y Sets Troubleshoot    | Reports Settings        |
| Client Provisioning Policy | Resources           |                       |                           |                        |                         |
| Client Provisioning Portal | / to: + 444 ~       | 🗘 Duplicate 🔋 Delete  |                           |                        |                         |
|                            | Name                | Туре                  | Version                   | Last Update            | Description             |
|                            | CiscoTempo          | ralAgent0SX 4 CiscoTe | emporalAgent 4.10.2051    | .0 2021/08/09 19:12:31 | With CM: 4.3.1858.4353  |
|                            | Cisco-ISE-C         | hrome-NSP Native      | Supplicant Pro Not Applic | 2016/10/06 20:01:12    | Pre-configured Native S |
|                            | CiscoAgenti         | essOSX 4.10.02 CiscoA | gentlessOSX 4.10.2051     | .0 2021/08/09 19:12:36 | With CM: 4.3.1858.4353  |
|                            | MacOsXSPW           | fizard 2.7.0.1 MacOs  | XSPWizard 2.7.0.1         | 2021/08/09 19:12:27    | Supplicant Provisioning |
|                            | CiscoAgenti         | essWindows 4.1 CiscoA | gentlessWind 4.10.2051    | .0 2021/08/09 19:12:33 | With CM: 4.3.2227.6145  |
|                            | Cisco-ISE-N         | SP Native             | Supplicant Pro Not Applic | 2016/10/06 20:01:12    | Pre-configured Native S |
|                            | WinSPWizar          | d 3.0.0.3 WinSPV      | Wizard 3.0.0.3            | 2021/08/09 19:12:27    | Supplicant Provisioning |
|                            | CircoTempo          | nikoastilinda CiscoT  |                           | 0. 0001/08/08 10:10:09 | Web /44 / 2 2222 61/6   |

Step 3. Select Add > Agent Resources from Local Disk

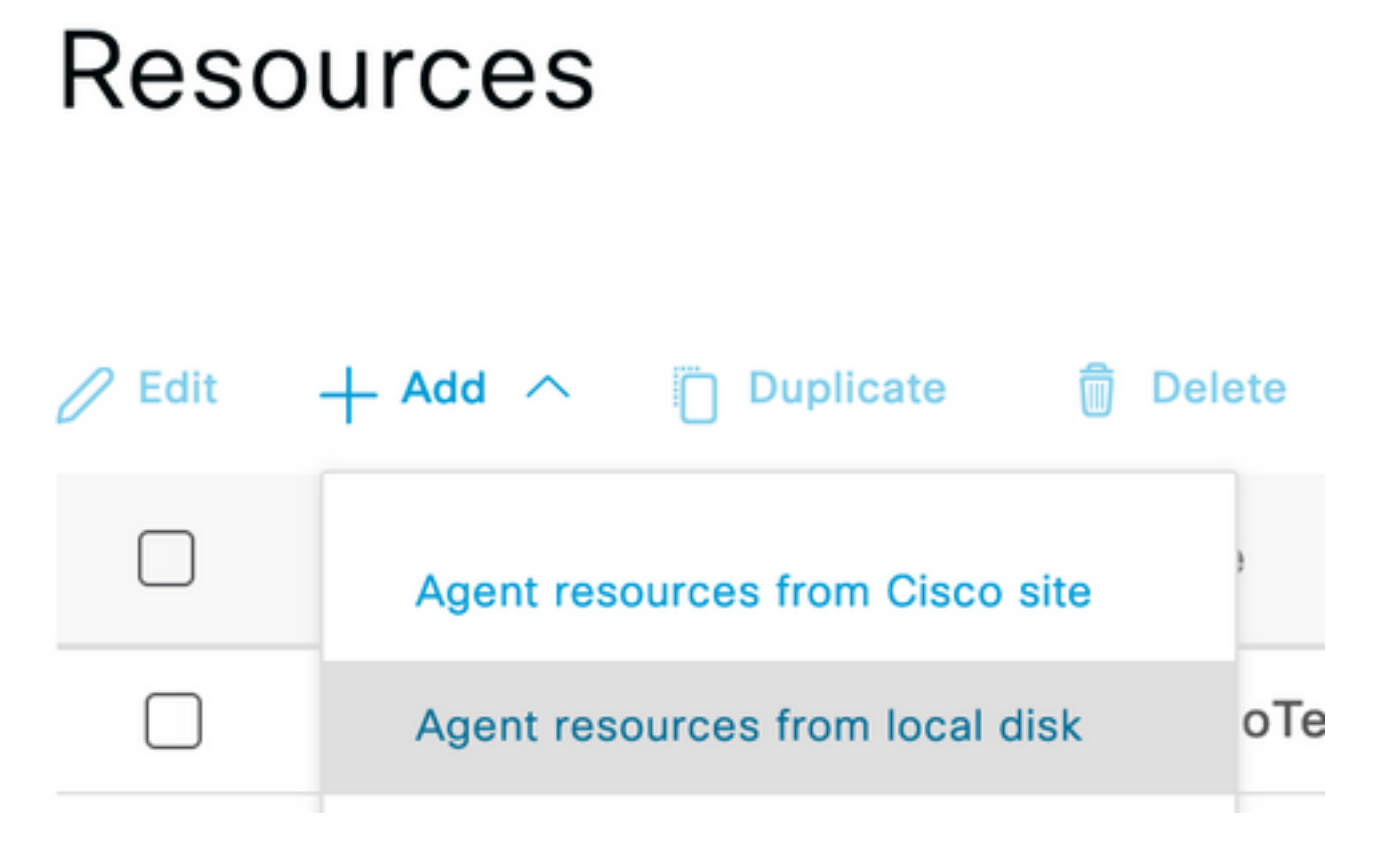

Step 4. Select Cisco Provided Packages from the Category dropdown.

| Client Provisioning Policy | Agent Resources From Local Disk > Agent Resources From Local Disk |                |                      |         |              |
|----------------------------|-------------------------------------------------------------------|----------------|----------------------|---------|--------------|
| Resources                  | Agent Resources F                                                 | rom Local Disk |                      |         |              |
| Client Provisioning Portal |                                                                   |                |                      |         |              |
|                            |                                                                   |                |                      |         |              |
|                            | Category                                                          | Cisco Provid   | ied Packages 🗸 🕠     |         |              |
|                            |                                                                   |                |                      |         |              |
|                            |                                                                   | Browse No      | file selected.       |         |              |
|                            |                                                                   |                |                      |         |              |
|                            |                                                                   |                |                      |         |              |
|                            |                                                                   | ~ AnyConnec    | t Uploaded Resources |         |              |
|                            |                                                                   | Name           | 🔿 Туре               | Version | Description  |
|                            |                                                                   |                |                      |         |              |
|                            |                                                                   |                |                      | No dat  | ta available |
|                            |                                                                   |                |                      |         |              |

Step 5. Click Browse.

**Step 6.** Choose one of the AnyConnect packages that you downloaded in the previous step. The AnyConnect image is processed, and the information about the package is displayed

| Category | Cisco Provided Package   | s    | × 0                    |             |                       |
|----------|--------------------------|------|------------------------|-------------|-----------------------|
|          | Browse anyconnect-li     | nuxe | 64-4.10.05085-webdeplo | y-k9.pkg    |                       |
| -        |                          | ed l | Desources              |             |                       |
|          | Anyconnect oploade       | sui  | Nesources              |             |                       |
|          | Name                     | ^    | Туре                   | Version     | Description           |
|          | AnyConnectDesktopLinux 4 | ·    | AnyConnectDesktopL     | 4.10.5085.0 | AnyConnect Secure Mob |
|          |                          |      |                        |             |                       |

**Step 7.** Click **Submit**. Now that AnyConnect is uploaded to ISE, you can have ISE contact and get the other client resources from Cisco.com.

**Note**: Agent Resources include modules used by the AnyConnect Client that provides the ability to assess an endpoint's compliance for a variety of condition checks such as Anti-Virus, Anti-Spyware, Anti-Malware, Firewall, Disk Encryption, File, and so on.

**Step 8.** Click **Add > Agent Resources from Cisco Site**. It takes a minute for the window to populate as ISE reaches out to Cisco.com and retrieves a manifest of all the published resources for client provisioning.

### Resources

| 0 Edit | + Add ^ Duplicate               | Dele | ete                |             |                     |                         |
|--------|---------------------------------|------|--------------------|-------------|---------------------|-------------------------|
|        | Agent resources from Cisco site |      |                    | Version     | Last Update         | Description             |
|        | Agent resources from local disk |      | oTemporalAgent     | 4.10.2051.0 | 2021/08/09 19:12:31 | With CM: 4.3.1858.4353  |
|        | Native Supplicant Profile       |      | ve Supplicant Pro  | Not Applic  | 2016/10/06 20:01:12 | Pre-configured Native S |
|        | AnyConnect Configuration        |      | oAgentlessOSX      | 4.10.2051.0 | 2021/08/09 19:12:36 | With CM: 4.3.1858.4353  |
|        | AnyConnect Posture Profile      |      | OsXSPWizard        | 2.7.0.1     | 2021/08/09 19:12:27 | Supplicant Provisioning |
|        | AMP Enabler Profile             |      | oAgentlessWind     | 4.10.2051.0 | 2021/08/09 19:12:33 | With CM: 4.3.2227.6145  |
|        | Cisco-ISE-NSP                   | Nati | ive Supplicant Pro | Not Applic  | 2016/10/06 20:01:12 | Pre-configured Native S |
|        | WinSPWizard 3.0.0.3             | Win  | SPWizard           | 3.0.0.3     | 2021/08/09 19:12:27 | Supplicant Provisioning |
|        | CiscoTemporalAgentWindo         | Cisc | coTemporalAgent    | 4.10.2051.0 | 2021/08/09 19:12:28 | With CM: 4.3.2227.6145  |

**Step 9.** Select the latest AnyConnect compliance modules for Linux. In addition, you can also select the compliance module for Windows and Mac.

# **Download Remote Resources**

|        | Name ^                                       | Description                                        |
|--------|----------------------------------------------|----------------------------------------------------|
|        | AnyConnectComplianceModuleLinux64 4.3.1968.0 | AnyConnect Linux Compliance Module 4.3.1968.0      |
|        | AnyConnectComplianceModuleLinux64 4.3.2028.0 | AnyConnect Linux Compliance Module 4.3.2028.0      |
|        | AnyConnectComplianceModuleOSX 3.6.11682.2    | AnyConnect OS X Compliance Module 3.6.11682.2      |
|        | AnyConnectComplianceModuleOSX 4.3.2277.4353  | AnyConnect OSX Compliance Module 4.3.2277.4353     |
|        | AnyConnectComplianceModuleOSX 4.3.2338.4353  | AnyConnect OSX Compliance Module 4.3.2338.4353     |
|        | AnyConnectComplianceModuleWindows 3.6.1168   | AnyConnect Windows Compliance Module 3.6.11682.2   |
|        | AnyConnectComplianceModuleWindows 4.3.2617   | AnyConnect Windows Compliance Module 4.3.2617.6145 |
|        | AnyConnectComplianceModuleWindows 4.3.2716   | AnyConnect Windows Compliance Module 4.3.2716.6145 |
| $\cap$ | CiscoAgentlessOSX & 10 05050                 | With CM- 4 3 2277 4353                             |

For AnyConnect software, please download from http://cisco.com/go/anyconnect. Use the "Agent resource from local disk" add option, to import into ISE

Cancel

Save

Step 10. Select the latest temporal agents for Windows and Mac.

| CiscoTemporalAgentOSX 4.10.06011     | Cisco Temporal Agent for OSX With CM: 4.3.2338.4353     |
|--------------------------------------|---------------------------------------------------------|
| CiscoTemporalAgentWindows 4.10.05050 | Cisco Temporal Agent for Windows With CM: 4.3.2617.614! |
| CiscoTemporalAgentWindows 4.10.06011 | Cisco Temporal Agent for Windows With CM: 4.3.2716.614! |

Step 11. Click Save.

**Note**: MAC and Windows Posture configurations are out of the scope of this configuration guide.

At this point, you have uploaded and updated all the required parts. It is now time to build the configuration and profiles required to use those components.

**Step 12.** Click Add > NAC Agent or AnyConnect Posture Profile.

| 0 Edit                                                              | + Add ^ Duplicate              | Delete            |                                        |                                                                              |                                |
|---------------------------------------------------------------------|--------------------------------|-------------------|----------------------------------------|------------------------------------------------------------------------------|--------------------------------|
|                                                                     | Agent resources from Cisco si  | ite               | Version                                | Last Update                                                                  | Description                    |
|                                                                     | Agent resources from local dis | oTemporalAgent    | 4.10.2051.0                            | 2021/08/09 19:12:31                                                          | With CM: 4.3.1858.4353         |
|                                                                     | Native Supplicant Profile      | oTemporalAgent    | 4.10.6011.0                            | 2022/03/24 11:49:19                                                          | Cisco Temporal Agent fo        |
|                                                                     | AnyConnect Configuration       | ConnectComplian   | . 4.3.2716                             | 2022/03/24 11:49:39                                                          | AnyConnect Windows C           |
|                                                                     | AnyConnect Posture Profile     | ve Supplicant Pro | . Not Applic                           | 2016/10/06 20:01:12                                                          | Pre-configured Native S        |
|                                                                     | AMP Enabler Profile            | oAgentlessOSX     | 4.10.2051.0                            | 2021/08/09 19:12:36                                                          | With CM: 4.3.1858.4353         |
| Name *<br>LinuxACPosture<br>Description:<br>Agent Beha<br>Parameter | avior                          | Value             | Description                            |                                                                              |                                |
| Enable debug                                                        | log                            | No ~              | Enables the debu                       | g log on the agent                                                           |                                |
| Operate on no                                                       | on-802.1X wireless             | No V              | Enables the agent                      | to operate on non-802.1X wireles                                             | s networks.                    |
| Enable signatu                                                      | ure check ()                   | No ~              | Check the signate                      | ire of executables before running th                                         | nem.                           |
| Log file size                                                       |                                | 5 MB              | The maximum age                        | ent log file size                                                            |                                |
| Remediation ti                                                      | imer 🕕                         | 4 mins            | If the user fails to                   | remediate within this specified tim                                          | e, mark them as non-compliant. |
| Stealth Mode                                                        |                                | Disabled ~        | AnyConnect can a<br>enabled, it runs a | act as either clientless or standard<br>s a service without any user interfa | mode. When stealth mode is ce. |

Display user notifications even when in Stealth mode.

The parameters that need to be modified are:

Disabled  $\lor$ 

Enable notifications in stealth mode

- VLAN detection interval: This setting enables you to set the number of seconds the module waits between probing for VLAN changes. The recommendation is 5 seconds.
- **Ping or ARP**: This is the actual VLAN change detection method. The agent can ping the default gateway or monitor the ARP cache for the default gateway's entry to timeout or both. The recommended setting is ARP.
- **Remediation timer**: When an endpoint's posture is unknown, the endpoint is put through a posture assessment flow. It takes time to remediate failed posture checks; the default time is 4 minutes before marks the endpoint as noncompliant, but the values can range from 1 to 300 minutes (5 hours). The recommendation is 15 minutes; however, this can require adjustments if remediation is expected to take longer.

Note: Linux File Posture does not support automatic remediation.

For a comprehensive description of all the parameters please refer to the ISE or AnyConnect posture documentation.

**Step 13.** Agent Behavior select Posture probes Backup List and select **Choose**, select the PSN/Standalone FQDN and Select **Save** 

| Choose specific PSNs or cluster virti                                    | ual IPs as the ba | ckup list to           |
|--------------------------------------------------------------------------|-------------------|------------------------|
| which AnyConnect sends posture sta<br>can choose a maximum of 6 entries. | ate synchronizat  | ion probes. You        |
| List of PSNs                                                             |                   |                        |
| ise30.ciscoise.lab ×                                                     |                   | $\otimes$ $\checkmark$ |

Step 14. Under Posture Protocols > Discovery Host define the PSN/Standalone node ip address.

**Step 15.** From **Discovery backup server list** and Select **choose**, select your PSN or standalone FQDN and select **Select**.

# Choose PSNs

Choose specific PSNs or cluster virtual IPs as the backup list to which AnyConnect sends posture state synchronization probes. You can choose a maximum of 6 entries.

| ise30.ciscoise.lab × |        | $\propto$ $\checkmark$ |
|----------------------|--------|------------------------|
|                      |        |                        |
|                      |        |                        |
|                      |        |                        |
|                      | Cancel | Select                 |

**Step 16.** Under **Server name rules** type \* to contact all the servers and define the PSN/Standalone IP address under **call home list.** Alternatively, a wildcard can be used to match all potential PSNs in your network (that is \*.acme.com).

| Posture Protocol               |              |                                                                                                    |
|--------------------------------|--------------|----------------------------------------------------------------------------------------------------|
| Parameter                      | Value        | Description                                                                                                    |
| PRA retransmission time        | 120 secs     | This is the agent retry period if there is a Passive Reassessment communication failure                                                                                                    |
| Retransmission Delay ()        | 60 secs      | Time (in seconds) to wait before retrying.                                                                                                    |
| Retransmission Limit 🕕         | 4            | Number of retries allowed for a message.                                                                                                    |
| Discovery host ()              | 10.52.13.173 | Enter any IP address or FQDN that is routed through a NAD. The NAD detects and<br>redirects that http traffic to the Client Provisioning portal.                                                                                 |
| Discovery Backup Server List 🕕 | 1 PSN(s)     | By default, AnyConnect sends discovery probes to all the Cisco ISE PSNs<br>sequentially if the PSN is unreachable. Choose specific PSNs as the backup list<br>and restrict the nodes to which AnyConnect sends discovery probes. |
| Server name rules * ()         | •            | A list of wildcarded, comma-separated names that defines the servers that the<br>agent can connect to. E.g. **.cisco.com*                                                                                                    |
| Call Home List 🕕               | 10.52.13.173 | A list of IP addresses, that defines the all the Policy service nodes that the agent<br>will try to connect to if the PSN that authenticated the endpoint doesn't respond<br>for some reason.                                    |
| Back-off Timer ①               | 30 secs      | Anyconnect agent will continuously try to reach discovery targets (redirection<br>targets and previously connected PSNs) by sending the discovery packets till this<br>max time limit is reached                                 |

Step 17. Click Add > AnyConnect Configuration

**Client Provisioning Policy** 

#### Resources

**Client Provisioning Portal** 

### Resources / Edit 🕂 Add \land 📋 Duplicate 📋 Delete $\square$ Agent resources from Cisco site $\square$ Agent resources from local disk 0 Native Supplicant Profile $\square$ 0 AnyConnect Configuration $\square$ C **AnyConnect Posture Profile** C $\square$ AMP Enabler Profile $\square$ ٧ŧ

\* Select AnyConnect Package:

0.5085.0 ~

\*

Configuration Name:

LinuxAnyConnect Configuration

Description:

AnyConnectDesktopWindows 4.10.5085.0

AnyConnectDesktopLinux 4.10.5085.0

## **Description Value Notes**

| * Compliance<br>Module | 3.2028.q∨                                    |
|------------------------|----------------------------------------------|
|                        | AnyConnectComplianceModuleLinux64 4.3.1676.0 |
| AnyConnect             | AnyConnectComplianceModuleLinux64 4.3.2028.0 |
| AnyConnect             |                                              |

# AnyConnect Module Selection

| ISE Posture                         | $\checkmark$ |
|-------------------------------------|--------------|
| VPN                                 | $\checkmark$ |
| ASA Posture                         |              |
| Network<br>Visibility               |              |
| Diagnostic<br>and Reporting<br>Tool |              |

# **Profile Selection**

| * ISE Posture         | CPosture V     |
|-----------------------|----------------|
| VPN                   | LinuxACPosture |
| Network<br>Visibility |                |
| Customer<br>Feedback  | ~              |

#### Scroll down and select Submit

Step 18. When you finished to make selections, click Submit.

Step 19. Select Work Centers > Posture > Client Provisioning > Client Provisioning Portals.

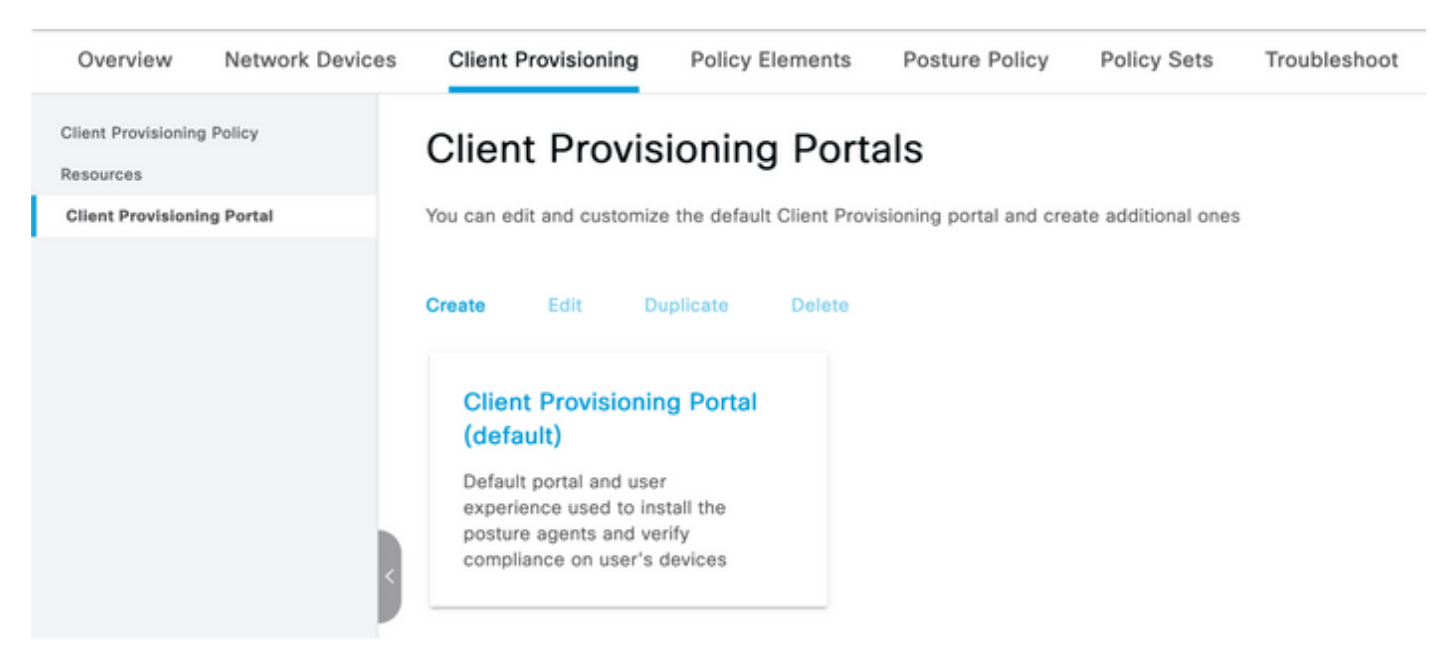

**Step 20.** Under the **Portal Settings** section, where you can select the interface and port, as well as the groups that are authorized to the page Select Employee, SISE\_Users and Domain Users.

#### Configure authorized groups

.....

User account with Super admin privilege or ERS admin privilege will have access to the portal

| Available              | Q |                   | Chosen   |
|------------------------|---|-------------------|----------|
| ALL_ACCOUNTS (default) |   | $\mathbf{\Sigma}$ | Employee |
| OWN_ACCOUNTS (default) |   | <                 |          |
|                        |   |                   |          |

Step 21. Under Log in Page Settings, ensure Enable auto Log In option is enabled

| <ul> <li>Login Page Settings</li> </ul>                                                                                                    |             |   |           |
|----------------------------------------------------------------------------------------------------|-------------|---|-----------|
| Enable Auto Login                                                                                                    | ()          |   |           |
| Maximum failed login attem                                                                                                    | npts before | 5 | (1 - 999) |
| Time between login attemp                                                                                                    | ots when    | 5 | (1 - 333) |
| rate limiting:                                                                                                    |             | 2 | (1 - 999) |
| Include an AUP as link                                                                                                    | ~           |   |           |
| Require acceptance                                                                                                    |             |   |           |
| Require scrolling to end of the scrolling to end of the scrolling to end of | end of      |   |           |
| 101                                                                                                    |             |   |           |

#### Step 23.Select Work Centers > Posture > Client Provisioning > Client Provisioning Policy.

Step 24. Click the down arrow next to the IOS rule in the CPP and choose Duplicate Above

Step 25. Name the rule LinuxPosture

Step 26. For Results, select the AnyConnect Configuration as the agent.

**Note**: In this case, you do not see a compliance module dropdown because it is configured as part of the AnyConnect configuration.

| E Cisco ISE                                                           |                                                                                                    | Work Centers                                                                                                    | - Posture                                                                                                    |                                                | 🛕 Evaluation Mode 68 Days Q 🛞 🕼 🚳                                                                      |
|-----------------------------------------------------------------------|----------------------------------------------------------------------------------------------------|----------------------------------------------------------------------------------------------------|----------------------------------------------------------------------------------------------------|------------------------------------------------|----------------------------------------------------------------------------------------------------|
| Overview Network Devices                                              | Client Provisioning                                                                                               | Policy Elements Posture Pol                                                                                                    | licy Policy Sets Troub                                                                                        | leshoot Reports Settings                       |                                                                                                    |
| Client Provisioning Policy<br>Resources<br>Client Provisioning Portal | Client Provision<br>Define the Client Provisionin<br>For Agent Configuration: ver<br>For Native Supplicant Config | Dning Policy<br>policy to determine what users will n<br>sion of agent, agent profile, agent con<br>uration: wizard profile and/or wizard. I | receive upon login and user session<br>mpliance module, and/or agent cus<br>Drag and drop rules to change the | n initiation:<br>tomization package.<br>order. |                                                                                                    |
|                                                                       | Rule Name                                                                                                    | Identity Groups                                                                                                    | Operating Systems                                                                                             | Other Conditions                               | Results                                                                                                |
|                                                                       | E Z LinuxPosture                                                                                                  | if Any                                                                                                    | and Linux All                                                                                                 | and Condition(s)                               | then LinuxAnyConnect Edit ~<br>Configuration                                                           |
|                                                                       | E 🛃 105                                                                                                    | If Any                                                                                                    | and Apple IOS All                                                                                             | and Condition(s)                               | then Cisco-ISE-NSP Edit ~                                                                              |
|                                                                       | 🗄 🛃 Android                                                                                                    | If Any                                                                                                    | and Android                                                                                                   | and Condition(s)                               | then Cisco-ISE-NSP $$\rm Edit\sim$$                                                                    |
|                                                                       | 🗄 🛃 Windows                                                                                                    | If Any                                                                                                    | and Windows All                                                                                               | and Condition(s)                               | then CiscoTemporalAgentWin Edit ~<br>dows 4.10.22051 And<br>WinSPWzard 3.0.0.3<br>And Cisco-ISE-NSP    |
|                                                                       | E 🗹 MAC OS                                                                                                    | If Any                                                                                                    | and Mac OSX                                                                                                   | and Condition(s)                               | then CiscoTemporalAgentOSX Edit ~<br>4.10.02051 And<br>MecOaXSPWizard<br>2.7.0.1 And Cisco-ISE-<br>NSP |
|                                                                       |                                                                                                    |                                                                                                    |                                                                                                    |                                                |                                                                                                    |

Step 27.Click Done.

Step 28. Click Save.

**Posture Policy Elements** 

Step 29.Select Work Centers > Posture > Policy Elements > Conditions > File. Select Add.

Step 30.Define TESTFile as the file condition name and define the next values

### File Condition

| Name *             | TESTFile      |        |            |              |            |
|--------------------|---------------|--------|------------|--------------|------------|
| Description        |               |        |            |              |            |
| * Operating System | Linux All 🗸   |        |            |              |            |
| Compliance Module  | Any version   |        |            |              |            |
| * File Type        | FileExistence | ~      | <b>(</b> ) |              |            |
| * File Path        | home          | ~      |            | Testfile.csv | <u>(</u> ) |
| * File Operator    | Exists        | $\sim$ |            |              |            |

Note: Path is based on the file location.

#### Step 31. Select Save

**FileExistence**. This file type of condition looks to see if a file exists in the system where it is supposed to—and that is all. With this option selected, there is no concern at all for validate the file dates, hashes, and so on

Step 32. Select Requirements and create a new policy as follows:

| Re | quirements              |     |                  |       |                   |       |              |        |                 |      |                      |        |
|----|-------------------------|-----|------------------|-------|-------------------|-------|--------------|--------|-----------------|------|----------------------|--------|
|    | Name                    |     | Operating System |       | Compliance Module |       | Posture Type |        | Conditions      |      | Remediations Actions |        |
| _  | Any_AV_Installation_Win | for | Windows All      | using | 3.x or earlier    | using | AnyConnect   | met if | ANY_av_win_inst | then | Message Text Only    | Edit v |
|    | LinuxFile               | for | Linux All        | using | 4.x or later      | using | AnyConnect   | met if | TESTFile        | then | Select Remediations  | Edit ~ |

Note: Linux does not support Message text only as remediation action

#### **Requirement components**

- Operating system: Linux All
- Compliance module: 4.x
- Posture type: AnyConnect
- **Conditions:** Compliance modules and agents (which become available after you select the OS)
- **Remediation actions:** Remediations that become available for selection after all the other conditions have been chosen.

#### Step 33. Select Work Centers > Posture > Posture Policy

**Step 34.** Select **Edit** on any policy and Select Insert New policy Define **LinuxPosturePolicy Policy** as the name and ensure you add your requirement created in step 32.

| Post      | Posture Policy                                                                                    |                               |                 |     |                   |     |                   |     |              |     |                  |      |                        |        |  |
|-----------|---------------------------------------------------------------------------------------------------|-------------------------------|-----------------|-----|-------------------|-----|-------------------|-----|--------------|-----|------------------|------|------------------------|--------|--|
| Define th | Define the Posture Policy by configuring rules based on operating system and/or other conditions. |                               |                 |     |                   |     |                   |     |              |     |                  |      |                        |        |  |
| $\sim$    |                                                                                                   |                               |                 |     |                   |     |                   |     |              |     |                  |      |                        |        |  |
| Status    | Policy Options                                                                                    | Rule Name                     | Identity Groups |     | Operating Systems |     | Compliance Module |     | Posture Type |     | Other Conditions |      | Requirements           |        |  |
|           | Policy Options                                                                                    | Oxfault_ArtiMalware_Policy_Ma | - Any           | and | Met OSK           | and | 4.a or later      | and | AnyConnect   | and |                  | then | Any_AM_Installation_Ma | Edit v |  |
| 8         | Pullcy Options                                                                                    | LinuxPosturePOix              | t Any           | and | Linux All         | and | 4.4 or later      | and | AnyConnect   | and |                  | then | Linutite               | Edit v |  |

Step 35. Select Done and Save

Other Important Posture Settings (Posture General Settings section)

| Posture General Settings                                                                                        |             |
|----------------------------------------------------------------------------------------------------|-------------|
| Remediation Timer 4                                                                                             | Minutes (j) |
| Network Transition Delay 3                                                                                      | Seconds (i) |
| Default Posture Status Compliant * (i)                                                                          |             |
| Automatically Close Login Success Screen After 0                                                                | Seconds (i) |
| Continuous Monitoring Interval 5                                                                                | Minutes (j) |
| Acceptable Use Policy in Stealth Mode Continue 🗸                                                                |             |
| <ul> <li>Posture Lease</li> <li>Perform posture assessment every time a user connects to the network</li> </ul> |             |
| O Perform posture assessment every 1 Days (i)                                                                   |             |
| Cache Last Known Posture Compliant Status                                                                       |             |
| Last Known Posture Compliant State 31 Days                                                                      | *           |
| Save Reset                                                                                                    |             |

The important settings in the Posture General Settings section are as follows:

- **Remediation Timer**: This setting defines the amount of time a client has to correct a failed posture condition. There is also a remediation timer in the AnyConnect configuration; this timer is for ISE, not AnyConnect.
- **Default Posture Status**: This setting provides the posture status for devices without the posture agent or operating systems that cannot run the temporal agent, such as Linux-based operating systems.
- **Continuous Monitoring Interval**: This setting applies to the application and hardware conditions that are taking inventory of the endpoint. The setting specifies how often AnyConnect must send the monitoring data.

• Acceptable Use Policy in Stealth Mode: The only two choices for this setting are to block or continue. Block prevents stealth mode AnyConnect clients from proceeding if the AUP has not been acknowledged. Continue allows the stealth mode client to proceed even without acknowledging the AUP (which is often the intent when using the stealth mode setting of AnyConnect).

#### **Reassessment Configurations**

Posture reassessments are a critical component of the posture workflow. You saw how to configure the AnyConnect agent for posture reassessment in the "Posture Protocol" section. The agent periodically checks in with the PSNs defined based on the timer in that configuration.

When a request reaches the PSN, the PSN determines whether a posture reassessment is needed, based on the ISE configuration for that endpoint's role. If the client passes the reassessment, the PSN maintains the endpoint's posture-compliant state, and the posture lease is reset. If the endpoint fails the reassessment, the posture status changes to noncompliant, and any posture lease that existed is removed.

#### Step 36. Select Policy > Policy Elements > Results > Authorization > Authorization Profile. Select Add

Step 37. Define Wired\_Redirect as the Authorization Profile and configure the next parameters

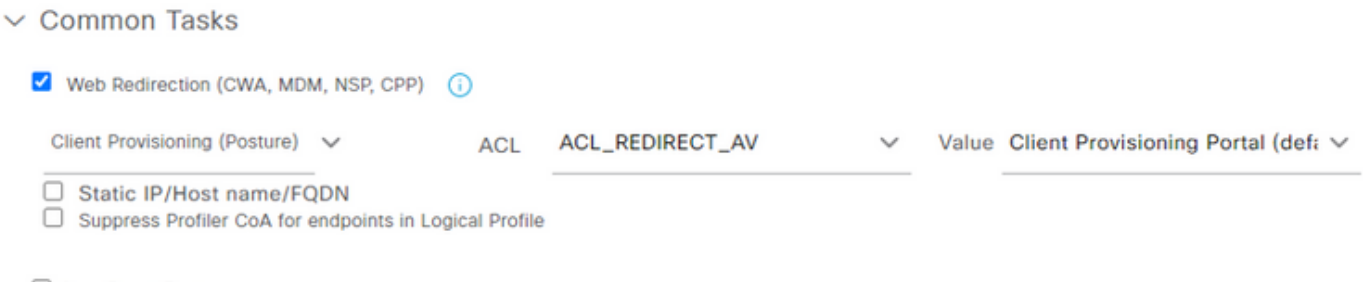

Auto Smart Port

#### Step 38. Select Save

Step 39. Configure Authorization policies

There are three preconfigured authorization rules for posture:

- 1. The first is configured to match when authentication succeeds, and a device's compliance is unknown.
- 2. The second rule matches successful authentications with non-compliant endpoints.

**Note**: Both of the first two rules have the same result, which is to use a preconfigured authorization profile that redirects the endpoint to the Client Provisioning portal.

3. The final rule matches successful authentication and posture-compliant endpoints and uses the prebuilt PermitAccess authorization profile.

Select **Policy > Policy** Set and select the right arrow for **Wired 802.1x - MAB** Created in the previous lab.

Step 40. Select Authorization Policy and create the next rules

| G | SISE_UnknownCompliance_Redir<br>ect | AND | 0 | Network_Access_Authentication_Passed<br>Compliance_Unknown_Devices                                                                                                    | * PostureISE | + | Select from list | - + | 9 | ۰ |
|---|-------------------------------------|-----|---|----------------------------------------------------------------------------------------------------|--------------|---|------------------|-----|---|---|
| © | SISE_NonCompliance_Redirect         |     | * | ISEAD ExternalGroups EQUALS ciscoles.lab/Users/Domain Users Non_Compliant_Devices Network_Access_Authentication_Passed ISEAD ExternalGroups EQUALS ciscoles.lab/Users/Domain Users | × PostureISE | + | Select from list | • • | 0 | ۰ |
| e | SISE_Compliance_Device_Access       | AND | 0 | Compliant_Devices Network_Access_Authentication_Passed ISEAD ExternalGroups EQUALS ciscolse.lab/Users/Domain Users                                                                 | = NemAP      | + | Select from list | • • | 2 | ۰ |

#### Configurations on the switch

**Note**: The below configuration refers to IBNS 1.0. There can be differences for IBNS 2.0 capable switches. It includes Low Impact mode deployment.

```
username <admin> privilege 15 secret <password>
aaa new-model
aaa group server radius RAD_ISE_GRP
server name <isepsnnode_1> server name ! aaa authentication dot1x default group RAD_ISE_GRP aaa
authorization network default group RAD_ISE_GRP aaa accounting update periodic 5 aaa accounting
dot1x default start-stop group RAD_ISE_GRP aaa accounting dot1x default start-stop group
RAD_ISE_GRP ! aaa server radius dynamic-author client server-key client server-key ! aaa
session-id common ! authentication critical recovery delay 1000 access-session template monitor
epm logging ! dot1x system-auth-control dot1x critical eapol ! # For Access Interfaces:
interface range GigabitEthernetx/y/z - zz
description VOICE-and-Data
switchport access vlan
switchport mode access
switchport voice vlan
ip access-group ACL_DEFAULT in
authentication control-direction in # If supported
authentication event fail action next-method
authentication host-mode multi-auth
authentication open
authentication order dot1x mab
authentication priority dot1x mab
authentication port-control auto
 # Enables preiodic re-auth, default = 3,600secs
 authentication periodic
 # Configures re-auth and inactive timers to be sent by the server
authentication timer reauthenticate server
authentication timer inactivity server
authentication violation restrict
mab
snmp trap mac-notification change added
snmp trap mac-notification change removed
dot1x pae authenticator
dot1x timeout tx-period 10
dot1x timeout server-timeout 10
dot1x max-req 3
dot1x max-reauth-req 3
auto qos trust
# BEGIN - Dead Server Actions -
authentication event server dead action authorize vlan
```

authentication event server dead action authorize voice authentication event server alive action reinitialize

#### # END - Dead Server Actions -

spanning-tree portfast
!

#### # ACL\_DEFAULT #

! This ACL can be customized to your needs, this is the very basic access allowed prior ! to authentication/authorization. Normally ICMP, Domain Controller, DHCP and ISE ! http/https/8443 is included. Can be tailored to your needs.

```
ip access-list extended ACL_DEFAULT
permit udp any eq bootpc any eq bootps
permit udp any any eq domain
permit icmp any any
permit udp any any eq tftp
permit ip any host
permit ip any host
permit tcp any host eq www
permit tcp any host eq 8443
permit tcp any host eq 443
permit tcp any host eq 443
permit tcp any host eq 443
permit tcp any host eq 443
permit tcp any host eq 8443
```

```
# END-OF ACL_DEFAULT #
```

```
!
```

1

#### # ACL\_REDIRECT #

! This ACL can be customized to your needs, this ACL defines what is not redirected ! (with deny statement) to the ISE. This ACL is used for captive web portal, ! client provisioning, posture remediation, and so on.

```
ip access-list extended ACL_REDIRECT_AV
remark Configure deny ip any host to allow access to
deny udp any any eq domain
deny tcp any any eq domain
      udp any eq bootps any
deny
       udp any any eq bootpc
deny
deny udp any eq bootpc any
remark deny redirection for ISE CPP/Agent Discovery
deny tcp any host eq 8443
deny tcp any host eq 8905
deny udp any host eq 8905
      tcp any host eq 8909
deny
deny udp any host eq 8909
deny tcp any host eq 8443
deny tcp any host eq 8905
deny udp any host eq 8905
deny tcp any host eq 8909
deny udp any host eq 8909
remark deny redirection for remediation AV servers
deny ip any host
       ip any host
deny
remark deny redireciton for remediation Patching servers
deny ip any host
remark redirect any http/https
permit tcp any any eq www
permit tcp any any eq 443
!
# END-OF ACL-REDIRECT #
1
ip radius source-interface
1
radius-server attribute 6 on-for-login-auth
radius-server attribute 6 support-multiple
```

```
radius-server attribute 8 include-in-access-req
radius-server attribute 55 include-in-acct-req
radius-server attribute 55 access-request include
radius-server attribute 25 access-request include
radius-server attribute 31 mac format ietf upper-case
radius-server attribute 31 send nas-port-detail
radius-server vsa send accounting
radius-server vsa send authentication
radius-server dead-criteria time 30 tries 3
1
ip http server
ip http secure-server
ip http active-session-modules none
ip http secure-active-session-modules none
radius server
address ipv4 auth-port 1812 acct-port 1813
timeout 10
retransmit 3
key
1
radius server
address ipv4 auth-port 1812 acct-port 1813
timeout 10
retransmit 3
key
1
aaa group server radius RAD_ISE_GRP
server name
server name
1
mac address-table notification change
mac address-table notification mac-move
```

# Verify

#### **ISE Verification:**

This section assumes that AnyConnect with the ISE posture module has been previously installed on the Linux System.

#### Authenticate PC using dot1x

Step 1. Navigate to Network Settings

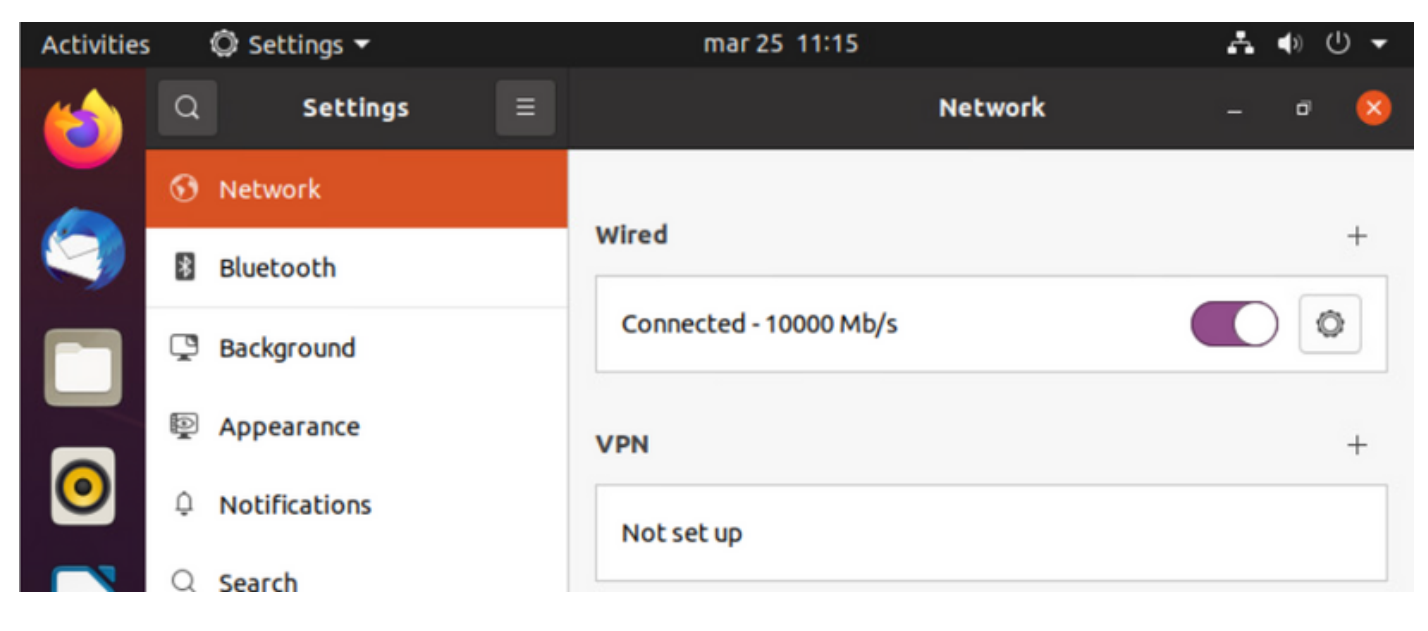

Step 2. Select the Security tab and provide 802.1x configuration and user credentials

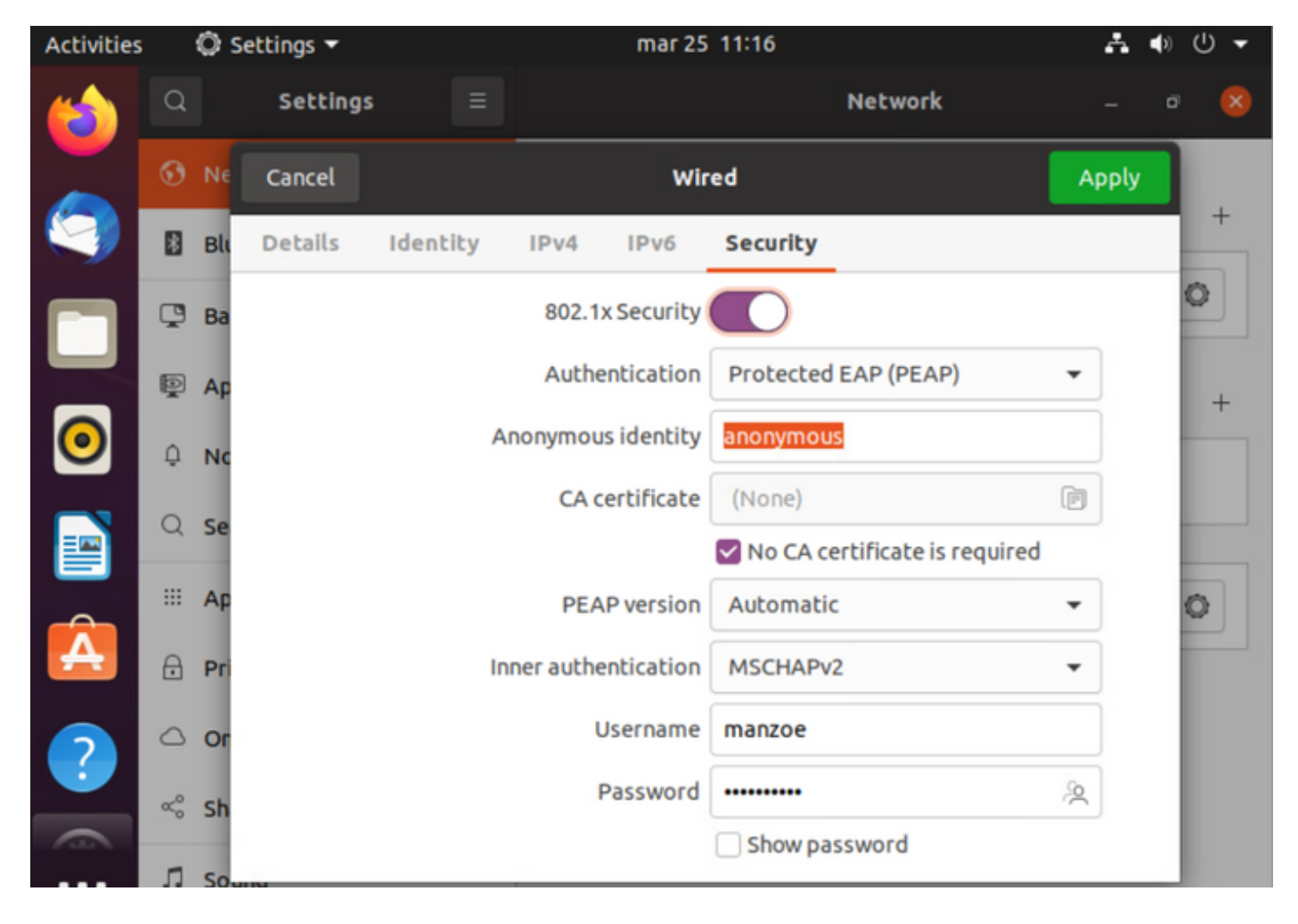

Step 3.Click "Apply".

Step 4.Connect the Linux system to the 802.1x wired network and validate in the ISE live log:

| 0 | Refresh to Revent Respect Counts . do Export To V |        |         |       |          |                   |             |             |             |              |            |   |                |               |                | $\nabla rme \sim$ |
|---|---------------------------------------------------|--------|---------|-------|----------|-------------------|-------------|-------------|-------------|--------------|------------|---|----------------|---------------|----------------|-------------------|
|   | Time                                              | Status | Details | Repea | Identity | Endpoint ID       | Endpoint    | Authenti    | Authoriz    | Authoriz     | IP Address |   | Network De     | Device Port   | Identity Group | Posture .         |
| × |                                                   | _      | v       |       | Identity | Endpoint ID       | Endpoint Pr | Authentical | Autorizatic | Authorizatic | IP Address | v | Network Device | Device Port   | Identity Group | Posture 5         |
| Т | Apr 06, 2022 08.42.08.2                           | ٠      |         | 6     | manatore | 00.00.29.46.03.87 | Uburtu-W    | Uburtu Po   | Uburtu Po   | West_Re_     |            |   |                | FastEtherner1 |                | Pending           |
| Т | Apr 06, 2022 08:32:48.2                           |        | a.      |       | manage   | 00.00.29.46.03.84 | Uburtu-W.,  | Uburtu Po   | Uburita Po  | West_Rs_     |            |   | Cat-3790       | FastEthernet1 | Workstation    | Pending           |
|   | Apr 06, 2022 08:32:40.8                           |        | 3       |       | manade   | 00.00.29.46.03.84 | Uporto-W    | Ubarts Po., | Uburta Po   | West_Re_     |            |   | Cat-3790       | FastEthernet1 | Workstation    | Pending           |

In ISE, use the horizontal scroll bar to view additional information, such as the PSN that served the flow or the posture status:

| Authoriz     | Authoriz     | Authoriz IP Address |   |                | Device Port   | Identity Group | Posture     | Server   |
|--------------|--------------|---------------------|---|----------------|---------------|----------------|-------------|----------|
| Authorizatic | Authorizatic | IP Address          | ~ | Network Device | Device Port   | Identity Group | Posture Sta | Server   |
| Ubuntu Po    | Wired_Re     |                     |   |                | FastEthernet1 |                | Pending     | ise31-01 |
| Ubuntu Po    | Wired_Re     |                     |   | Cat-3750       | FastEthernet1 | Workstation    | Pending :   | ise31-01 |
| Ubuntu Po    | Wired_Re     |                     |   | Cat-3750       | FastEthernet1 | Workstation    | Pending :   | ise31-01 |

**Step 5.** On the Linux client, redirection must occurs, and it presents the client provisioning portal indicating posture check occurs and to click **"Start":** 

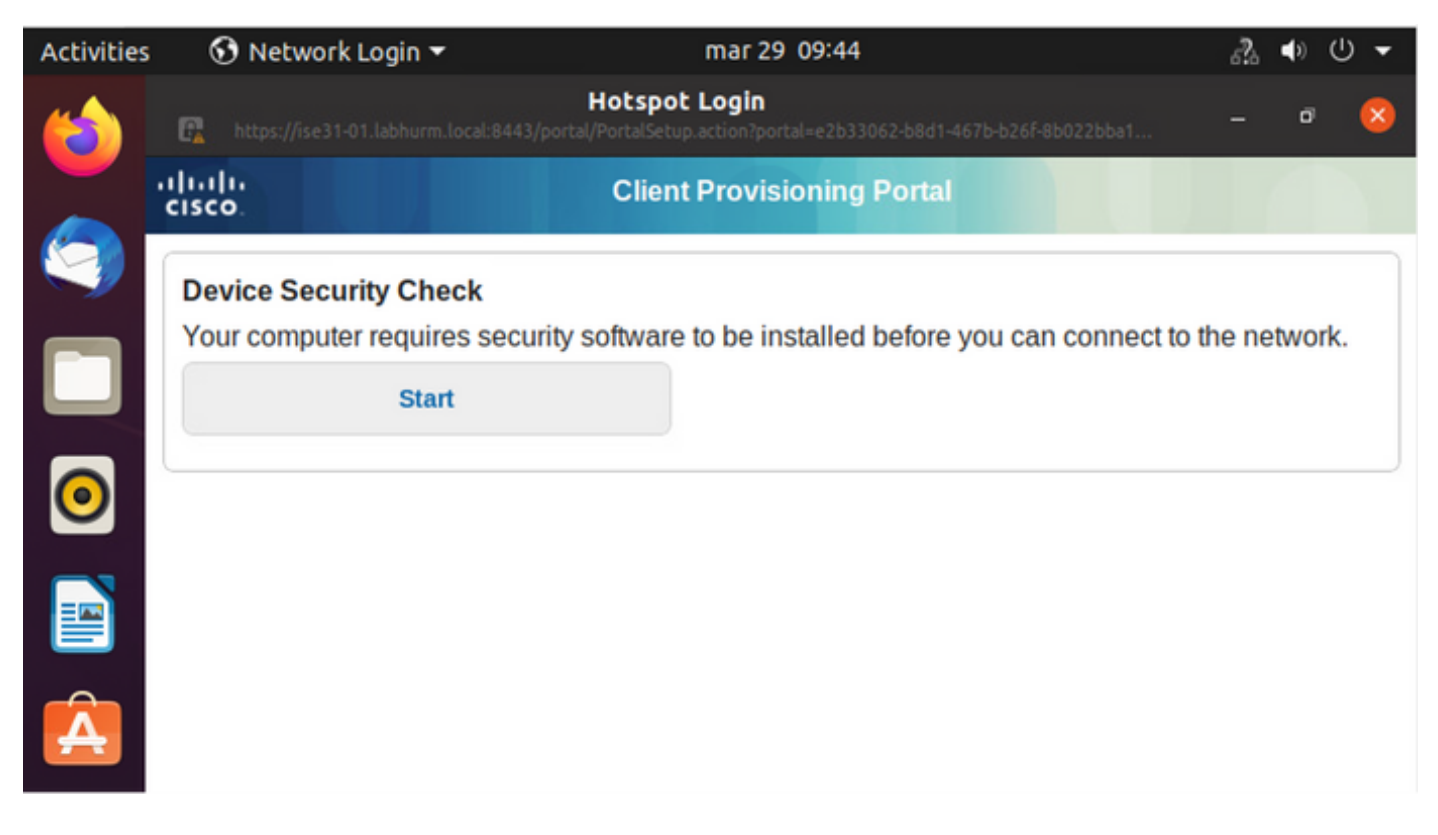

Wait a few seconds while the connector tries to detect AnyConnect:

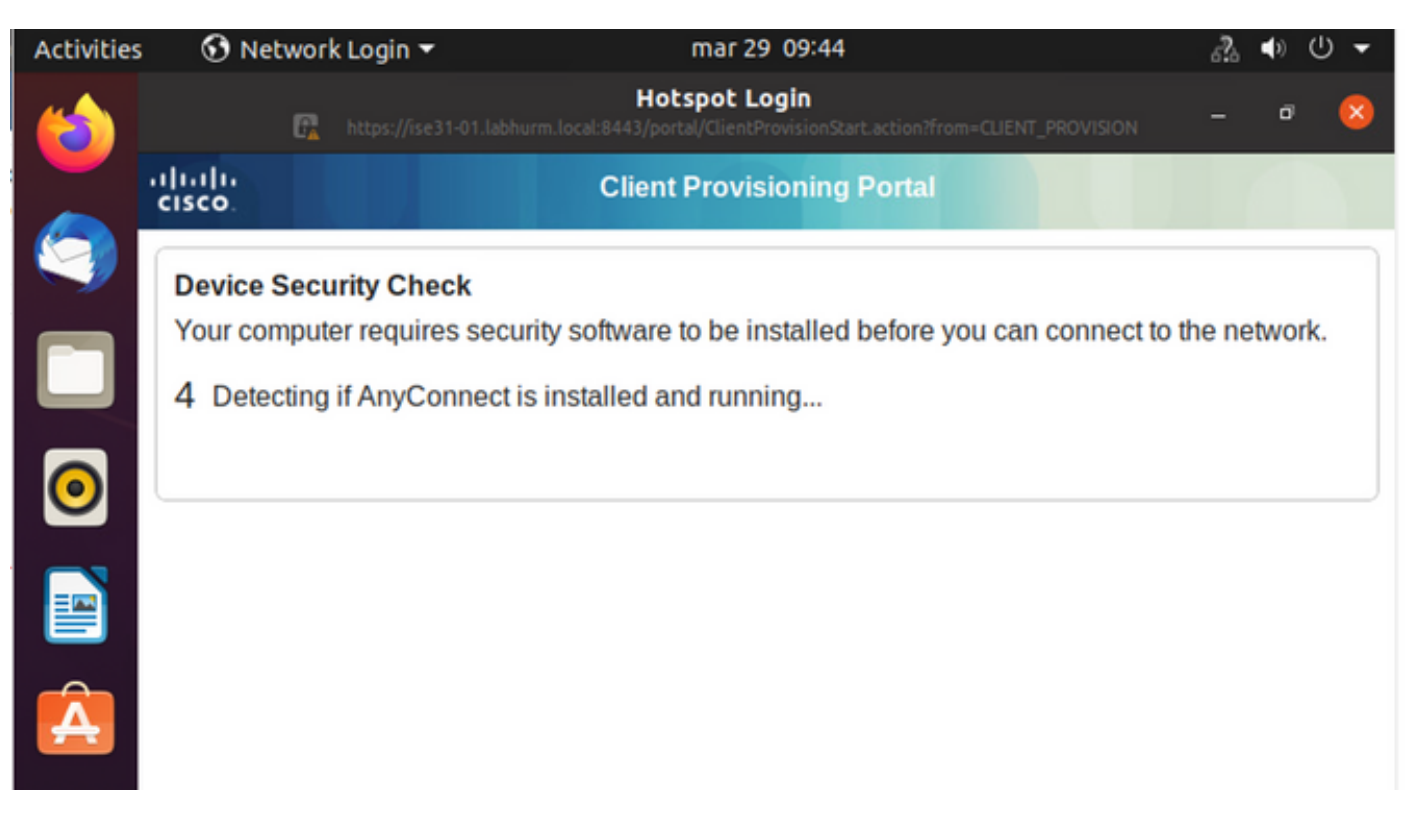

Due to a known caveat, even if AnyConnect is installed it does not detect it. Use **Alt-Tab** or the **Activities** menu to switch to the AnyConnect client.

| Activities | 😚 Network Login 🔫                                                            | abr 6 19:01                                                                                                    | ぷ ● 心 ▼        |
|------------|------------------------------------------------------------------------------|----------------------------------------------------------------------------------------------------|----------------|
|            | 🔐 https://ise31-01.lab                                                       | Hotspot Login<br>hurm.local:8443/portal/ClientProvisionStart.action?from=CLIENT_PROVISION                                                | - 0 😣          |
|            | ilialia<br>cisco                                                             | Client Provisioning Portal                                                                                                    |                |
|            | Device Security Check                                                        |                                                                                                    |                |
|            | Your computer requires sec                                                   | urity software to be installed before you can connect t                                                                                  | o the network. |
|            | Un                                                                           | able to detect AnyConnect Posture Agent                                                                                                  |                |
| 0          | +                                                                            | + This is my first time here                                                                                                    |                |
|            | 0                                                                            | + Remind me what to do next                                                                                                    |                |
|            | 1. If AnyConnect is alread                                                   | dy installed, start AnyConnect so it can check your dev                                                                                  | vice and give  |
| Â          | 2. If AnyConnect detects<br>AnyConnect to update<br>will be able to access t | conds.<br>your device is missing security requirements, follow in<br>your system. When your device meets security require<br>he network. | ements, you    |
|            | 3. You have 15 minutes to                                                    | o install and for the system scan to complete.                                                                                           |                |
| ?          | Tip: Leave AnyConnect ru<br>faster next time you acces                       | inning so it will automatically scan your device and co<br>s this network.                                                               | nnect you      |
| ~          | You have 15 minute                                                           | s to install and for the compliance check to complete                                                                                    |                |

AnyConnect attempts to reach the PSN for posture policy and assess the endpoint against it.

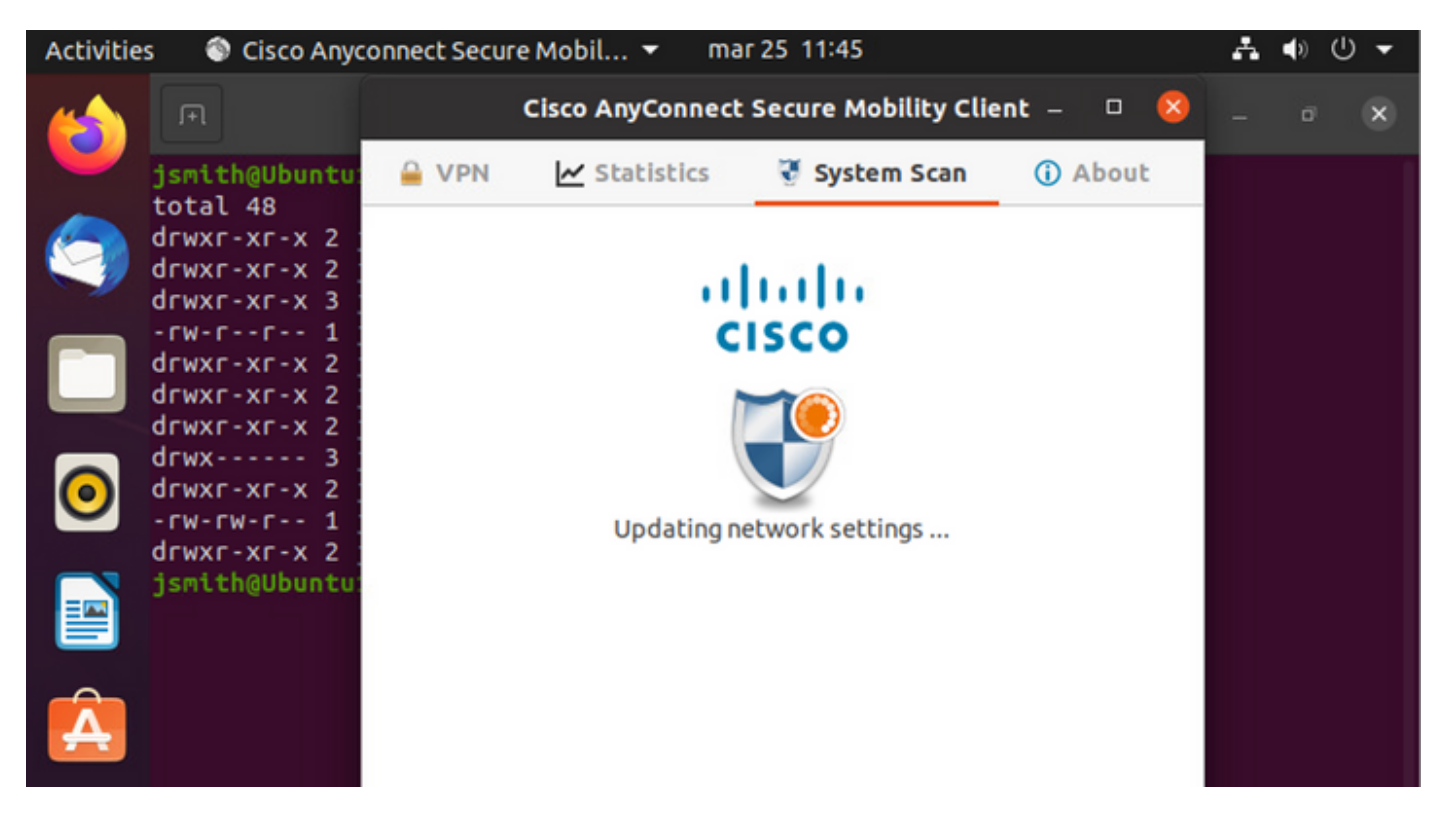

AnyConnect reports its determination of the posture policy back to ISE. In this case, compliant

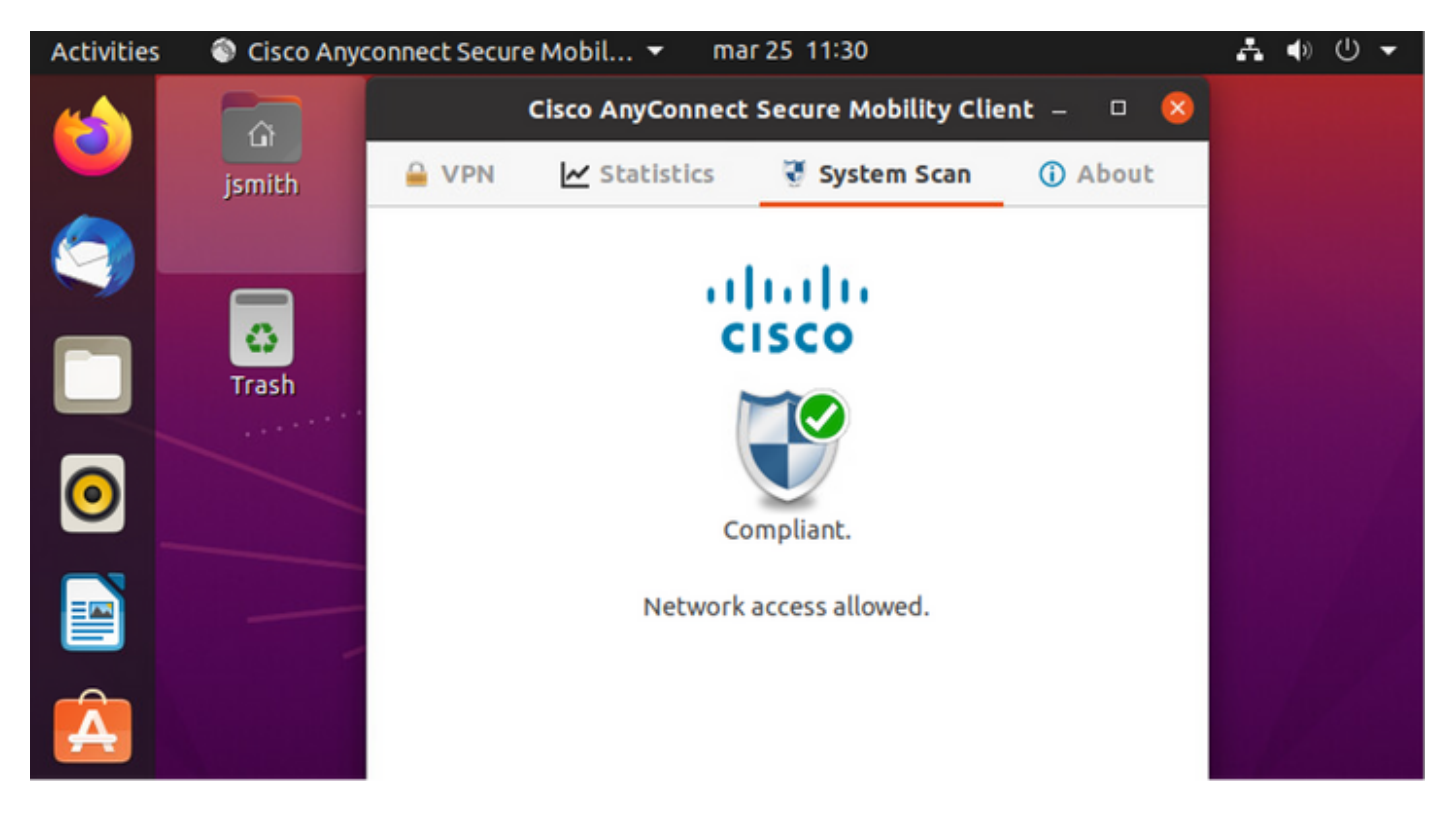

| Activities         | 😚 Net             | work Login      | •               |                      | mar 29 08:44                       | ŧ.                          |                | *              | <b>(</b> ) | () ▼     |
|--------------------|-------------------|-----------------|-----------------|----------------------|------------------------------------|-----------------------------|----------------|----------------|------------|----------|
| 6                  |                   | G.              |                 | H<br>labhurm.local:8 | lotspot Logi<br>8443/portal/Contin | <b>n</b><br>iue.action?from |                | ол —           | ő          | 8        |
|                    | ilialia<br>cisco. |                 |                 | Client F             | Provisioning                       | j Portal                    |                |                |            |          |
|                    | Success           |                 |                 |                      |                                    |                             |                |                |            |          |
|                    | You now           | have Inter      | net access th   | rough this           | network.                           |                             |                |                |            |          |
|                    |                   |                 |                 |                      |                                    |                             |                |                |            |          |
| 0                  |                   |                 |                 |                      |                                    |                             |                |                |            |          |
|                    |                   |                 |                 |                      |                                    |                             |                |                |            |          |
|                    |                   |                 |                 |                      |                                    |                             |                |                |            |          |
| A                  |                   |                 |                 |                      |                                    |                             |                |                |            |          |
|                    |                   |                 |                 |                      |                                    |                             |                |                |            |          |
| Endpoint Profile   | Authenticat       | Authorization I | Authorization P | IP Address           | Network De                         | Device Port                 | Identity Group | Posture Status |            | Server   |
| Ubuntu-Workstation | Wired Mer         | Wired Merak     | PermitAccess    | 192.168.200.12       |                                    |                             |                | Compliant      | ÷          | ise31-01 |
| Ubuntu-Workstation | Wired Mer         | Wired Merak     | PermitAccess    |                      | Mraki-SW                           |                             | Workstation    | Compliant      | ÷          | ise31-01 |
| Ubuntu-Workstatio  | Wired Mer         | Wired Merak     | PermitAccess    |                      | Mraki-SW                           |                             | Workstation    | Compliant      | ÷          | ise31-01 |

# On the other hand, if the file does not exist, the AnyConnect posture module reports the determination to ISE

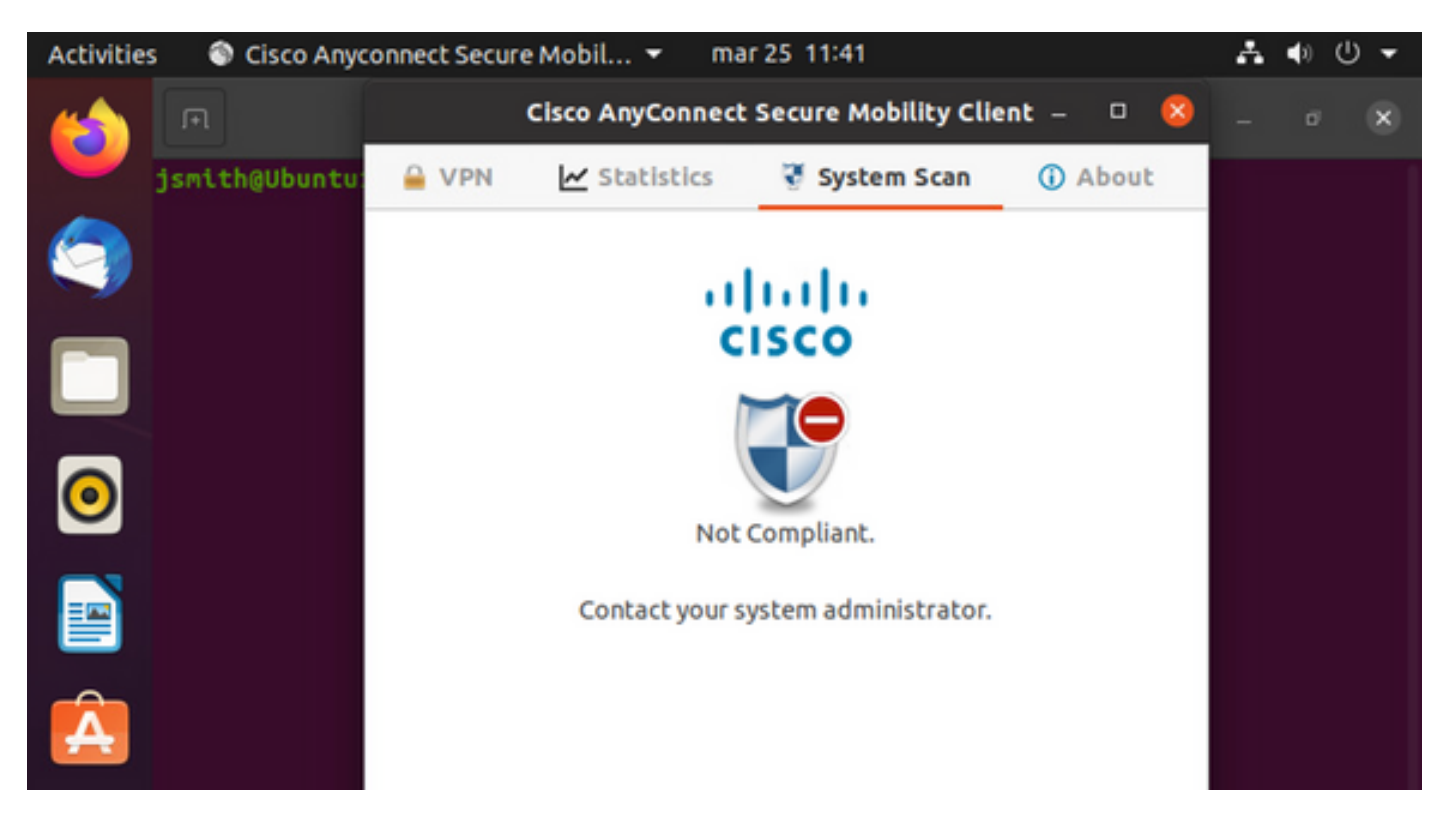

| Endpoint    | Authenti    | Authoriz     | Authoriz     | IP Address     | Network De     | Device Port   | Identity Group | Posture Status | Server   | Mdm \$ |
|-------------|-------------|--------------|--------------|----------------|----------------|---------------|----------------|----------------|----------|--------|
| Endpoint Pr | Authenticat | Authorizatic | Authorizatic | IP Address 🗸 🗸 | Network Device | Device Port   | Identity Group | Posture Status | Server   | Mdm S  |
| Ubuntu-W    | Ubuntu Po   | Ubuntu Po    | Wired_Re     | 192.168.101.51 |                | FastEthernet1 |                | NonCompliant   | ise31-01 |        |
| Ubuntu-W    | Ubuntu Po   | Ubuntu Po    | Wired_Re     | 192.168.101.51 | Cat-3750       | FastEthernet1 | Workstation    | NonCompliant   | ise31-01 |        |

Note: ISE FQDN needs to be resolvable on Linux system through DNS or local host file.

## Troubleshoot

show authentication sessions int fal/0/35  $\,$ 

#### **Redirect in place:**

| LABDEMOAC01#show auther | tication sessions interface fastEthernet 1/0/35                                         |
|-------------------------|-----------------------------------------------------------------------------------------|
| Interface:              | FastEthernet1/0/35                                                                      |
| MAC Address:            | 000c.2946.038f                                                                          |
| IP Address:             | 192.168.101.51                                                                          |
| User-Name:              | manzoe                                                                                  |
| Status:                 | Authz Success                                                                           |
| Domain:                 | DATA                                                                                    |
| Security Policy:        | Should Secure                                                                           |
| Security Status:        | Unsecure                                                                                |
| Oper host mode:         | multi-auth                                                                              |
| Oper control dir:       | both                                                                                    |
| Authorized By:          | Authentication Server                                                                   |
| Vlan Group:             | N/A                                                                                     |
| URL Redirect ACL:       | ACL_REDIRECT_AV                                                                         |
| URL Redirect:           | https://ise31-01.labhurm.local:8443/portal/gateway?sessionId=C0A8C883000000010008044A&p |
| 33062-b8d1-467b-b26f-8t | 022bba10e7&action=cpp&token=05a438ecb872ce396c2912fecfe0d2aa                            |
| Session timeout:        | N/A                                                                                     |
| Idle timeout:           | N/A                                                                                     |
| Common Session ID:      | C0A8C883000000010008044A                                                                |
| Acct Session ID:        | 0x0000004                                                                               |
| Handle:                 | 0xEB000001                                                                              |
| Runnable methods list:  |                                                                                         |
| Method State            |                                                                                         |
| dot1x Authc S           | uccess                                                                                  |

#### Authorization succeeded:

| LABDEMOAC01#show authen | tication sessions interface fastEthernet 1/0/35 |
|-------------------------|-------------------------------------------------|
| Interface:              | FastEthernet1/0/35                              |
| MAC Address:            | 000c.2946.038f                                  |
| IP Address:             | 192.168.101.51                                  |
| User-Name:              | manzoe                                          |
| Status:                 | Authz Success                                   |
| Domain:                 | DATA                                            |
| Security Policy:        | Should Secure                                   |
| Security Status:        | Unsecure                                        |
| Oper host mode:         | multi-auth                                      |
| Oper control dir:       | both                                            |
| Authorized By:          | Authentication Server                           |
| Vlan Group:             | N/A                                             |
| ACS ACL:                | xACSACLx-IP-PERMIT_ALL_IPV4_TRAFFIC-57f6b0d3    |
| Session timeout:        | 28800s (server), Remaining: 28739s              |
| Timeout action:         | Reauthenticate                                  |
| Idle timeout:           | N/A                                             |
| Common Session ID:      | C0A8C88300000010008044A                         |
| Acct Session ID:        | 0x0000004                                       |
| Handle:                 | 0×EB000001                                      |
|                         |                                                 |
| Runnable methods list:  |                                                 |
| Method State            |                                                 |
| dot1x Authc S           | uccess                                          |
| mab Not run             |                                                 |
|                         |                                                 |

Not Compliant, moved to quarantine VLAN and ACL:

| LABDEMOAC01#sh a   | uthe ses | ss int fas1/0/35                           |  |  |  |  |
|--------------------|----------|--------------------------------------------|--|--|--|--|
| Interface: F       |          | FastEthernet1/0/35                         |  |  |  |  |
| MAC Address:       |          | 000c.2946.038f                             |  |  |  |  |
| IP Ad              | dress:   | 192.168.101.51                             |  |  |  |  |
| User               | -Name:   | manzoe                                     |  |  |  |  |
| S                  | tatus:   | Authz Success                              |  |  |  |  |
| D                  | omain:   | DATA                                       |  |  |  |  |
| Security P         | olicy:   | Should Secure                              |  |  |  |  |
| Security S         | tatus:   | Unsecure                                   |  |  |  |  |
| Oper host          | mode:    | multi-auth                                 |  |  |  |  |
| Oper contro        | l dir:   | both                                       |  |  |  |  |
| Authoriz           | ed By:   | Authentication Server                      |  |  |  |  |
| Vlan P             | olicy:   | 777                                        |  |  |  |  |
| ACS ACL:           |          | xACSACLx-IP-DENY_ALL_IPV4_TRAFFIC-57f6b0d3 |  |  |  |  |
| Session ti         | meout:   | N/A                                        |  |  |  |  |
| Idle ti            | meout:   | N/A                                        |  |  |  |  |
| Common Session ID: |          | C0A86E0100000000001724F                    |  |  |  |  |
| Acct Sessi         | on ID:   | 0x00000003                                 |  |  |  |  |
| н                  | landle:  | 0x9A000000                                 |  |  |  |  |
|                    |          |                                            |  |  |  |  |
| Runnable methods   | list:    |                                            |  |  |  |  |
| Method             | State    |                                            |  |  |  |  |
| dot1x              | Authc Su | uccess                                     |  |  |  |  |
| mab                | Not run  |                                            |  |  |  |  |